# Les Services Numériques Partagés – L'application Nuage

Chaque enseignant dispose d'un espace en ligne mis à sa disposition par le ministère de l'éducation nationale. Cet espace propose un ensemble d'applications très utiles qui se substituent efficacement, dans le respect du RGPD et de manière sécurisée, aux outils d'éditeurs privés.

Chacun est à même de découvrir et d'expérimenter ces solutions qui sont simples et efficaces. Certaines sont particulièrement intéressantes :

- Evento pour gérer des rendez-vous ;
- FileSender pour envoyer des fichiers volumineux ;
- Visio-Agents (BigBlueButton) pour organiser des visioconférences;
- Tribu pour partager un espace collaboratif avec des collègues.

Nuage, service de stockage en ligne d'une capacité de 100 Go, est indispensable pour sauvegarder et partager ses ressources et documents. Il évite le recours aux supports physiques (clés USB).

| 🛦 apps.education.fr                                                                    |                                                             | Francois 🕞 👻 🔔                                                                        |
|----------------------------------------------------------------------------------------|-------------------------------------------------------------|---------------------------------------------------------------------------------------|
|                                                                                        | MON ESPACE GROUPES APPLICATIONS                             | MA STRUCTURE                                                                          |
| Découvrez les Servi<br>Fitter par catigories (colidoratif ())<br>(Vaic ()) (change ()) | ices Numériques Partagés                                    | E II<br>Malfonédia 🔵 (haratar 🌒 (Stochage 🌒                                           |
| Agenda<br>Agenda des groupes                                                           | Funitication differences a plusieurs                        | Filesender<br>Enange de Hohiers vitumineux,<br>authentification externe               |
| Ourrir Lapplication                                                                    | + Ouvrir l'application +                                    | Covic Expelication +                                                                  |
| Permet aux personnes externes de v<br>envoyer das fictions                             | Publier as Biographie     Overing Tapplication +            | Service de stackage et partage de<br>ficiliers  Overier Capplication  +               |
| Pad avancé - CodiMD<br>Pad avancé                                                      | Outil de dépit, envichissement et<br>consultation de vidéos | Portail tubes<br>Instances trianatiques de dépút<br>partage et consultation de vidées |
| Ouvrir Lapplication                                                                    | + Ouvrir Expolication +                                     | Ouwir Papplication +                                                                  |
| Changer en audis et video en pe<br>groupe<br>Querir Capolication                       | ete Sondage Organiser une réunion                           | Comptee Instantanie     Interministerielee usage                                      |
| tribu: Tribu<br>Espace collaboratif                                                    | Visio-Agents<br>Ervice de visioenfirence                    |                                                                                       |
| Ouvrir Lapplication                                                                    | + Ouvrir Expelication +                                     |                                                                                       |

## Les étapes à suivre pour accéder aux Services Numériques Partagés et créer son Nuage

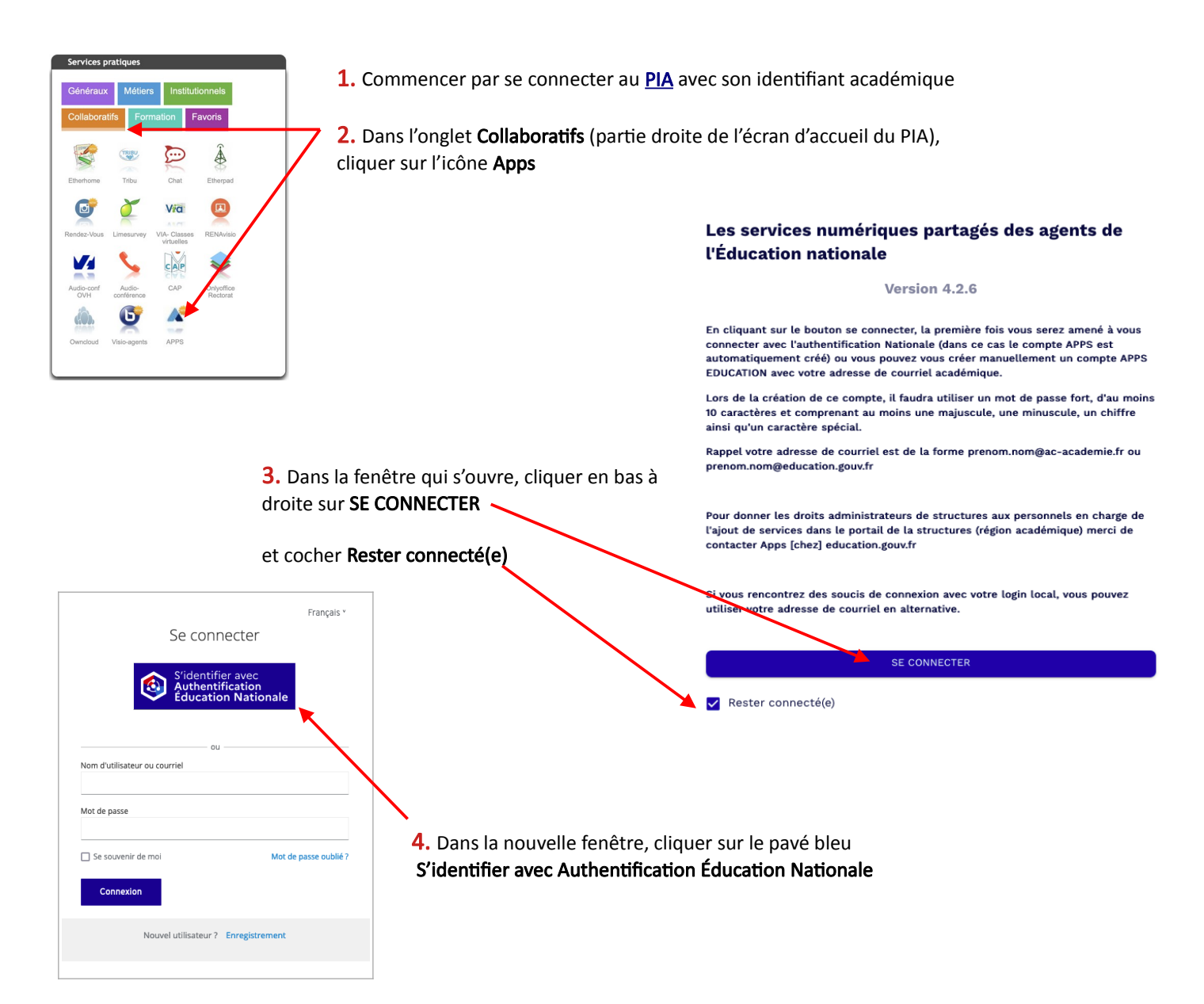

5. Sur l'écran suivant, sélectionner Académie Dijon puis Valider

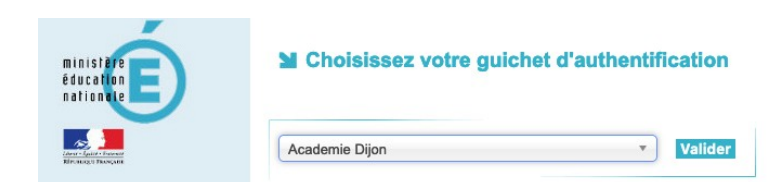

6. Poursuivre pour créer une Structure de rattachement en cliquant sur le bouton MODIFIER MON PROFIL

| apps.educa                  | tion•fr           |              | Laurence L v |
|-----------------------------|-------------------|--------------|--------------|
| MON ESPACE                  | GROUPES           | APPLICATIONS | MA STRUCTURE |
| ous n'avez pas de structure | e de rattachement |              |              |
| Sélectionnez une struc      | ture dans votr    | e profil.    | ×            |
|                             |                   |              |              |

7. Sur cet écran, indiquer Bourgogne-Franche-Comté

| <b>Aes préférences</b>                                           |                                                  |                 |   |   |   |                                          |
|------------------------------------------------------------------|--------------------------------------------------|-----------------|---|---|---|------------------------------------------|
| es données ci-dessous doivent être n                             |                                                  |                 |   |   |   |                                          |
| 'Mon compte". Vous devrez ensuite voi<br>oour les mettre à jour. | nodifiées dans l'applic<br>us déconnecter/reconi | ation<br>necter |   |   |   |                                          |
| /ous pouvez accéder à l'application en                           | cliquart ici                                     |                 |   |   |   |                                          |
| Prénom<br>Laurence                                               | /                                                |                 |   | L |   |                                          |
| Nom<br>Moreno                                                    |                                                  |                 |   |   |   |                                          |
| Courriel<br>laurence.moreno@ac-dijon.fr                          |                                                  |                 | Ŧ | • |   |                                          |
| Pseudonyme                                                       |                                                  |                 |   |   |   |                                          |
| Structure De Rattachement<br>Bourgogne-Franche-Comté             |                                                  |                 |   |   | * |                                          |
| Portée de la déconnexion<br>Demander à la déconnexion            |                                                  |                 |   |   | * |                                          |
| hoix de la langue () FRANÇAIS                                    |                                                  |                 |   |   |   | Cocher Activer l'espace personnel avancé |
| Activer l'espace personnel avancé                                |                                                  |                 |   |   |   | Activel les publications                 |

|                                            | Téléchargez vos données de publication                                                                                                    |
|--------------------------------------------|----------------------------------------------------------------------------------------------------|
|                                            | Vous pouvez utilisez ces boutons pour télécharger vos données afin de les sauvegarder. Il vous est également possible de<br>charger des données que vous auriez téléchargées d'une autre instance de la boite. |
|                                            | TÉLÉCHARGER LES DONNÉES                                                                                                    |
|                                            | Cocher cette case pour lier tous les articles importés à votre structure de rattachement actuelle.                                                                                                    |
| Ne pas tenir compte des éléments ci-contre |                                                                                                    |
| qui s'affichent en bas d'écran.            | Récupérer le token d'accès                                                                                                    |
|                                            | Votre token d'accès est votre clé API de communication entre les différentes applications.                                                                                                    |
|                                            | Si vous créez un nouveau Token pour une raison quelconque, n'oubliez pas d'utiliser le nouveau Token dans les<br>autres applications ou cela bloquera la communication avec ces applications                   |
|                                            | RÉCUPÉRER LE TOKEN                                                                                                    |

8. Pour afficher les applications, cliquer sur APPLICATIONS

| MON ESPACE GROUPES AP                                                     | PLICATIONS PUBLICATIONS MA STRUCTURE                                        |                                                                                                    |
|---------------------------------------------------------------------------|-----------------------------------------------------------------------------|----------------------------------------------------------------------------------------------------|
| Découvrez les Services N                                                  | umériques Partagés 🛛  🗉 🗉                                                   |                                                                                                    |
| Filtrer par catégories Collaboratif 3 Communication                       | Espace collaboratif 1 Externe 6                                             |                                                                                                    |
| Agenda<br>Agenda des groupes                                              | <b>Evento</b><br>Planification d'événements à plusieurs                     |                                                                                                    |
| Ouvrir l'application +                                                    | Ouvrir l'application +                                                      |                                                                                                    |
| Filesender<br>Échange de fichiers volumineux,<br>authentification externe | France Transfert Permet aux personnes externes de vous envoyer des fichiers |                                                                                                    |
| Ouvrir l'application +                                                    | Ouvrir l'application +                                                      |                                                                                                    |
| Mezig<br>Publier sa Biographie                                            | Nuage<br>Service de stockage et partage de fichiers                         | Pour accéder au service de<br>stockage en ligne Nuage,<br>cliquer sur le bouton<br>Ouvrir l'application |
| Ouvrir l'application +                                                    | Ouvrir l'application +                                                      |                                                                                                    |

9. Faire défiler la suite des 4 écrans et sur le dernier cliquer sur Commencer à utiliser Nuage – Application Nextcloud

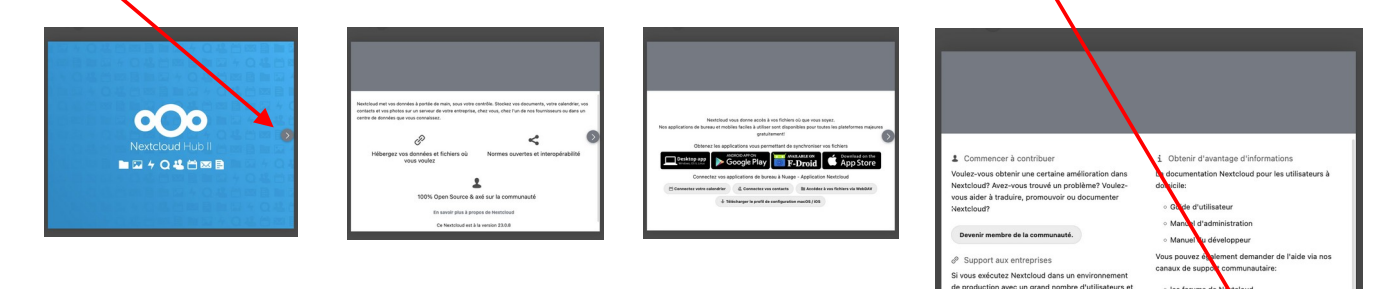

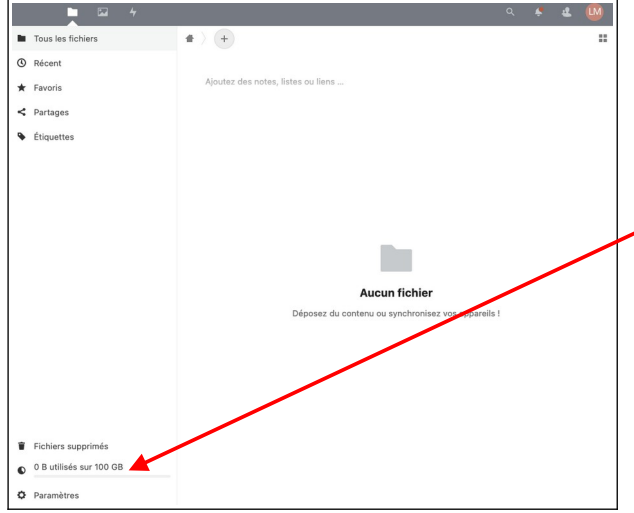

**10.** Le compte est créé, paramétré et enregistré. L'application **Nuage** s'ouvre dans le navigateur et peut être utilisée pour déposer et partager des fichiers. La capacité de stockage est de **100 Go**.

L'espace utilisé par les fichiers déposés **s'affiche et s'actualise** au fur et à mesure des dépôts.

*L'URL (adresse internet) de Nuage peut être enregistrée dans les favoris du navigateur de manière à en avoir par la suite l'accès direct. Seules les étapes 4 et 5 pour s'identifier (voir plus haut) doivent alors être effectuées.* 

Repérer dans l'URL le numéro du nuage 01, 02, etc. Cela vous servira pour l'installation du client en Page 5.

## Utiliser et gérer Nuage

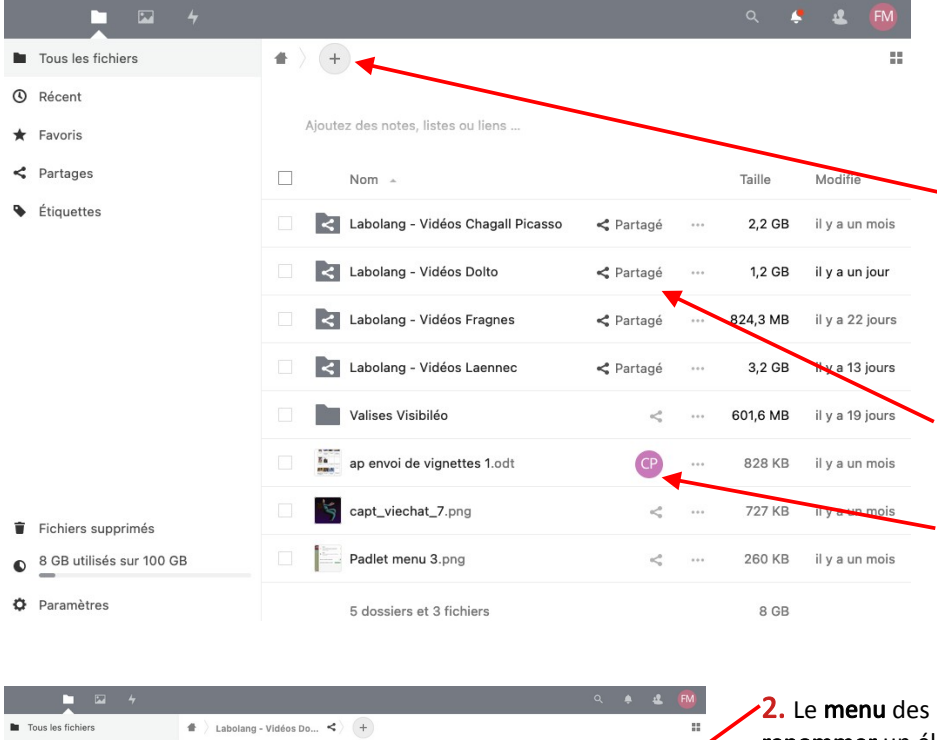

seance\_voca\_ms\_dolto\_8nov23.mp4

1 fichie

Récent

< Partages

dupont

**1.** L'espace de stockage **Nuage** se remplit au fur et à mesure des dépôts et contient des fichiers de tout format et des dossiers.

Pour **déposer un fichier ou un dossier** 2 manières de faire sont possibles :

• Cliquer sur + de manière à ouvrir une fenêtre permettant de naviguer jusqu'au fichier ou dossier à déposer ;

• Glisser et déposer directement le fichier ou le dossier dans la fenêtre principale de Nuage.

Les **éléments qu'on a partagés** sont marqués comme tel.

Les **éléments qui sont partagés avec soi** par un tiers sont signalés ainsi (affichage des initiales du tiers ou de son avatar le cas échéant).

**2.** Le **menu** des « *3 petits points »* permet entre autres de **renommer** un élément, de le **télécharger** ou de le **supprimer**.

**3.** Le **partage** s'active en cliquant sur l'icône de partage. S'affiche alors un menu à partir duquel on peut activer 2 types de partage.

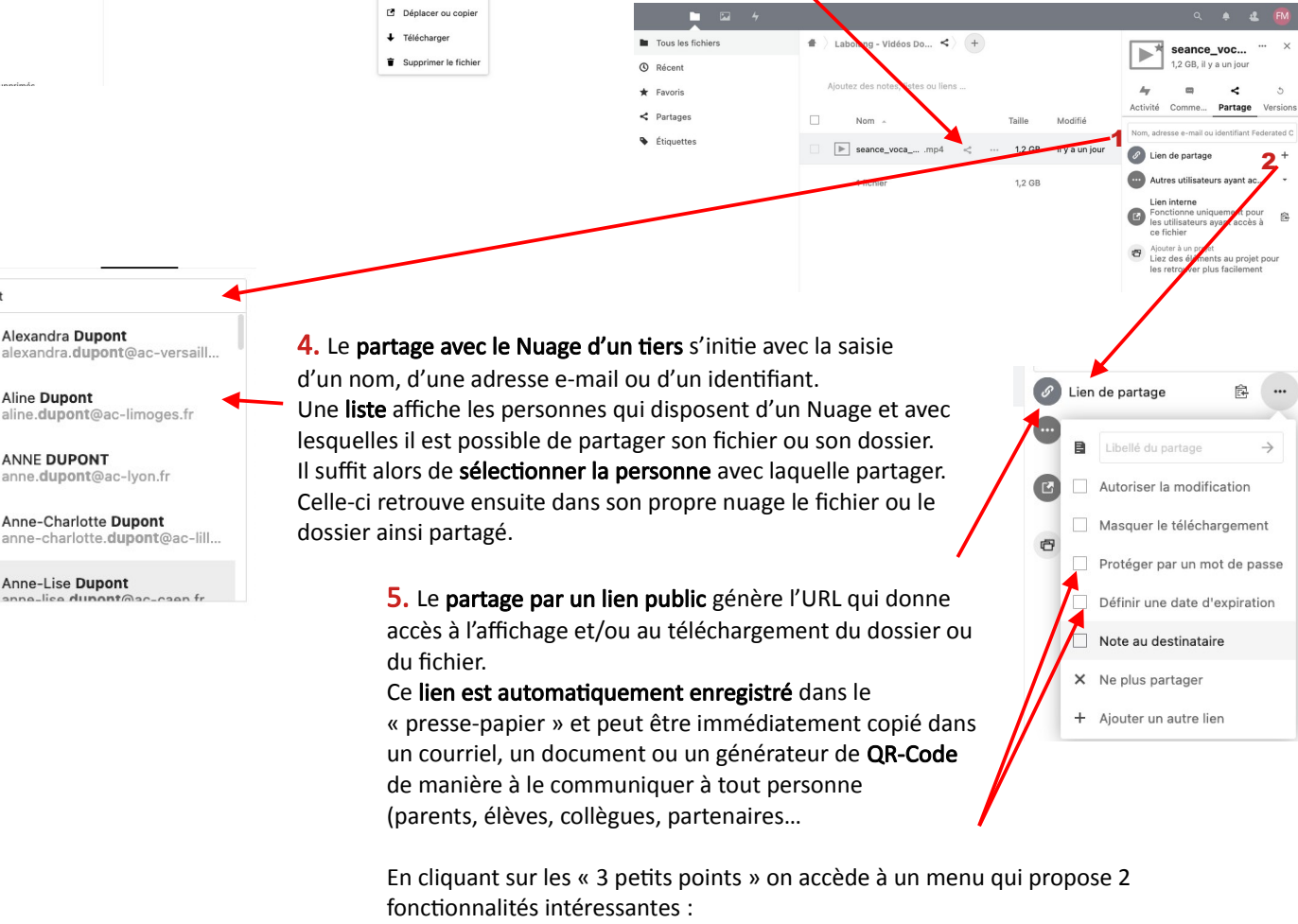

il y a un jou

12 GB

Aiouter aux favoris

i Détails

/ Ren

• La **protection par un mot de passe** (qu'il faudra donc communiquer aux personnes à ainsi autoriser).

• Une date d'expiration à partir de laquelle l'accès ne sera plus possible.

#### Installer et utiliser le *client* Nextcloud

Jusqu'ici l'utilisation de Nuage a été envisagée uniquement depuis un **navigateur** internet (Firefox, Edge, Safari, Chrome, etc.) Il est cependant possible d'installer sur son ordinateur (mais aussi sur son smartphone ou sur sa tablette) un **logiciel** qui crée sur l'ordinateur un **dossier spécifique** dans lequel sont téléchargés les dossiers et les fichiers de son Nuage. Ce logiciel est appelé un **client.** Celui qui fonctionne avec Nuage est **Nextcloud**.

Dès qu'une modification est faite sur **Nuage** ou bien dans le dossier spécifique **Nextcloud**, les deux se **synchronisent** de manière à ce que les éléments présents aux deux endroits **restent les mêmes dans la version la plus récente**.

Le dossier spécifique de Nextcloud occupe autant de place sur le disque ou SSD de l'ordinateur que dans l'espace de stockage distant Nuage. La synchronisation ne peut se faire que si l'ordinateur est connecté à Internet.

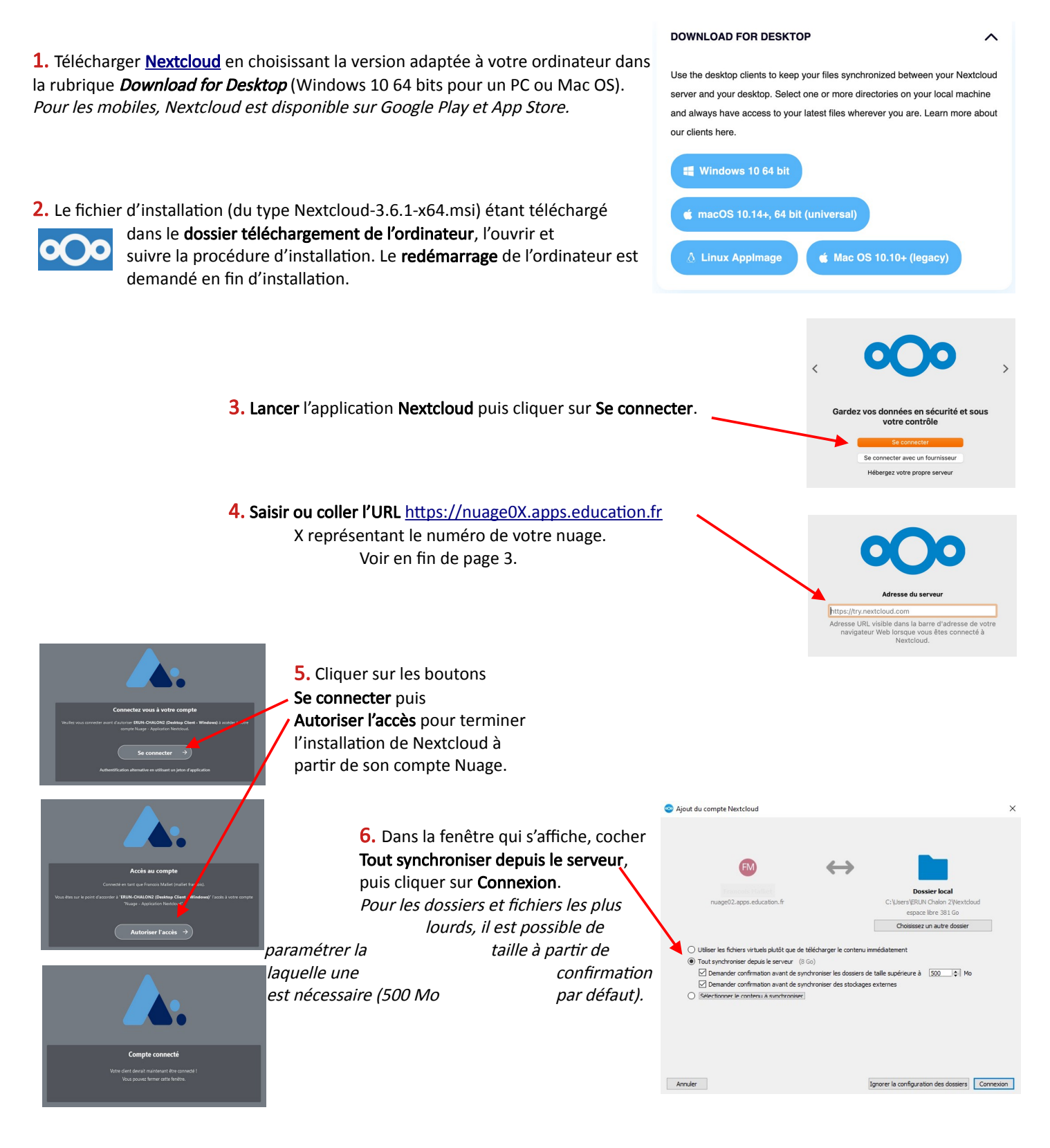

**6.** Sous Windows, dans l'explorateur de fichiers, repérer le dossier **Nextcloud**. L'ouverture de ce dossier affiche l'arborescence de **Nuage**. Une petite icône circulaire verte indique que la synchronisation a été faite.

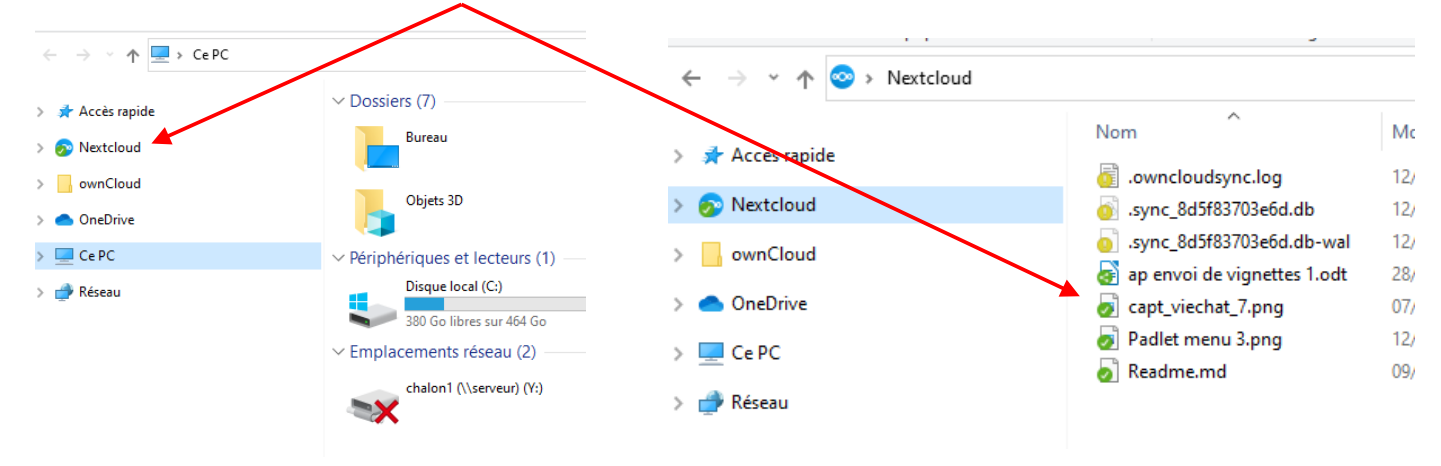

#### 7. Il est possible de gérer les partages directement depuis Nextcloud.

Faire un clic droit sur le fichier ou le dossier à partager, sélectionner Nextcloud puis Options de partage.

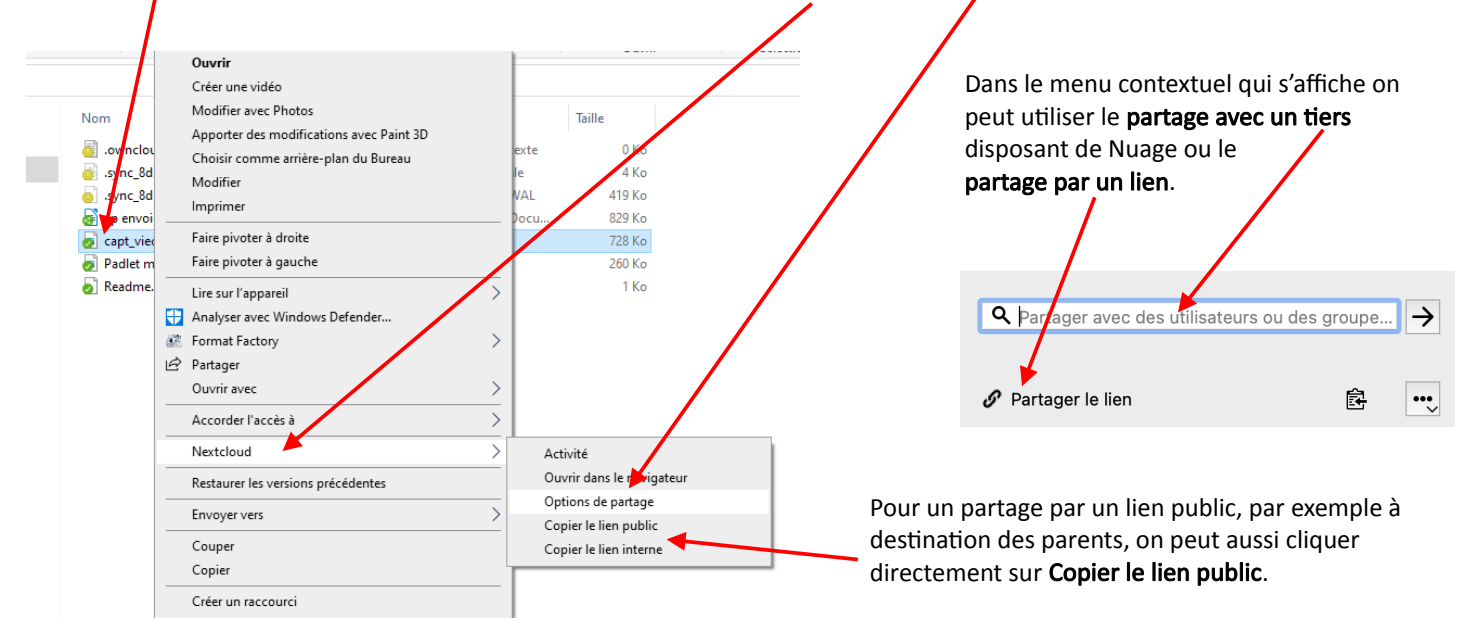

Lors de l'utilisation d'un **lien public** pour le partage d'un dossier ou d'un fichier, il est nécessaire d'en **informer les personnes** concernées en leur communiquant ce lien. Il peut être envoyé par courriel, intégré à une page web ou bien, par exemple pour une communication sur un support papier, associé à un **QR-Code**.

Le QR-Code est particulièrement adapté à l'utilisation des smartphones pour afficher ou télécharger un fichier. Le site La Digitale propose un outil très simple pour créer des QR-Code : Digicode.

À titre d'exemple, le QR-Code ci-dessous renvoie à un fichier enregistré dans Nuage.

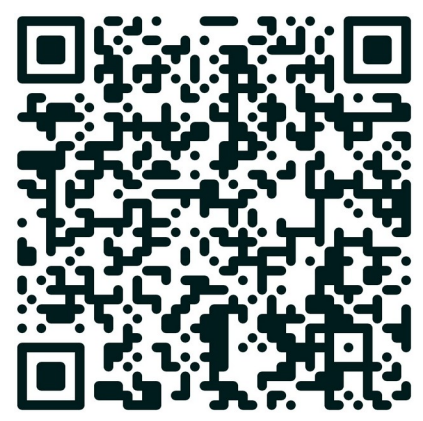